## Q 一つの図面の複数のレイアウトをまとめて印刷したい

A [図面の選択]タブで印刷したいレイアウトにチェックを入れま

[ホーム]タブ-[印刷]をクリックし、[印刷の設定]ダイアログを表示します。 1 スリープ・インサート 🅙 ホーム 🛛 図形 配管 ダクト 電気 機器器具 建築 ツール 加工 表示 アドイン 🗆 新規図面 Ŧ う クリップボードヘコピー 上書き保存 🖌 ED 刷 📙 最近使った図面 • ▶貼り付け 厭 キャプチャ 🔍 画像ファイルの貼り付け 📙 読み込み 🔄 名前を付けて保存 🔻 ▼ 印刷 厭 保存 コピー・貼り付け

2 [印刷の設定]ダイアログの[図面の選択]タブをクリックします。

印刷したいレイアウトにチェックを入れ、[印刷]をクリックします。指定したレイアウトをまとめて印刷できます。

| プリンタ名<br>種類<br>場所<br>オフセット X 0mm,Y 0mm オフセットの設定<br>印刷位置 中央<br>✓                                       | <ul> <li> <ul> <li>プロパティ べン設定             </li> <li>印刷の設定 図面の選択         </li> </ul> </li> <li>             印刷したい図面を選択して下さい。</li></ul> |
|----------------------------------------------------------------------------------------------------|----------------------------------------------------------------------------------------------------|
| 用紙サイズ 横 841mm × 縦 594mm<br>印刷範囲 横 841mm × 縦 594mm<br>オフセット位置 × 0mm、Y 0mm<br>印刷ブレビュー 印刷範囲の変更 印刷範囲のリセット | すべて選択                                                                                                    |

## ●補足説明

印刷する図面の部数は[印刷の設定]タブの[部数]で指定します。 印刷する用紙のサイズは[印刷の設定]タブの[用紙設定]-[用紙サイズ]で指定します。 選択した複数のレイアウトの[印刷スケール]はすべて[用紙にフィット]で印刷されます。